## <u>ログイン時のワンタイムパスワード認証の設定方法について</u>

ログイン時のワンタイムパスワード認証の実施要否について、以下の手順で設定が可能です。

「契約者情報変更」を選択します

ダイレクトバンキングサービスにログインし、メイン メニュー内の、「契約者情報変更」をクリックします。

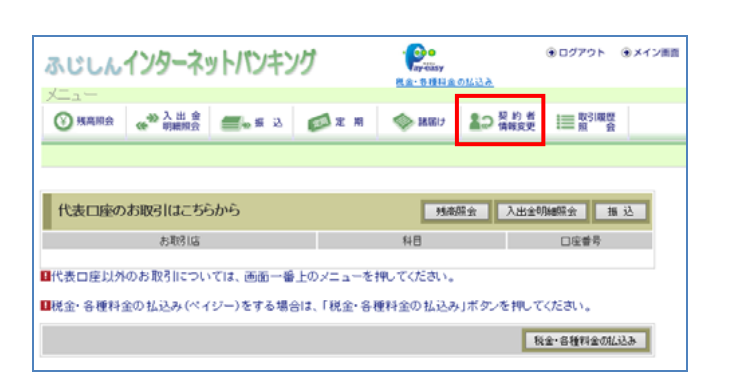

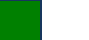

「ログイン時認証設定」をクリックします

一覧内の、「ログイン時認証設定」をクリックします。

| 契約情報管理業務一覧 |             |                                                                     |  |  |  |
|------------|-------------|---------------------------------------------------------------------|--|--|--|
| Ø          | ログインバスワード変更 | インターネットバンキングで利用するログインバスワードを変更します。                                   |  |  |  |
| Ø          | 利用限度額変更     | 振込取引の限度額内容を変更します。                                                   |  |  |  |
| Ø          | 契約者氏名変更     | インターネットバンキングで表示するお客様のお名前を変更します。<br>ご利用口座の 口座名機の変更は、窓口での 申込が必要となります。 |  |  |  |
| 0          | 口座追加        | インターネットパンキングのご利用口座を追加します。                                           |  |  |  |
| 0          | 口座追加予約      | インターネットバンキングのご利用口座の追加を予約します。                                        |  |  |  |
| 8          | 口座解除        | インターネットバンキングのご利用口座を解除します。                                           |  |  |  |
| 8          | 旧取引中止       | インターネットバンキングの取引を中止します。<br>中止しますと、インターネットバンキングの全ての取引が停止します。          |  |  |  |
| 8          | 契約終了        | インターネットバンキングの契約を終了します。                                              |  |  |  |
| Ø          | Eメール設定      | メールアドレス、Eメール通知サイクル、金庫からのお知らせ(Eメール)要否、<br>および支払元ロ座の取引通知メールについて設定します。 |  |  |  |
| 9          | ログイン時間証設定   | コグイン時ワンタイムバスワード認証の利用設定を行います。                                        |  |  |  |

## 変更内容を選択します

ログイン時のワンタイムパスワード認証の要否に応じ て、以下のとおり選択し、実行をクリックします。

(1)ログイン時にワンタイムパスワード認証を

## 実施する場合

「認証する」を選択します。

(2)ログイン時にワンタイムパスワード認証を 実施しない場合

「認証しない」を選択します。

完了画面が表示されます

ログイン時認証設定完了画面が表示されます。

| ログイノ時認証設定                 |                     |  |  | (1)20%-5028844 |
|---------------------------|---------------------|--|--|----------------|
| 094.46032.048 · Dana      |                     |  |  |                |
| ログイン特別目的定力内容を変更しま         | 7.                  |  |  |                |
| 変更解(現在の設定内容)              |                     |  |  |                |
| ロジイン時の<br>ワンタイムレバスワード認証要素 | ETEL.44.)           |  |  |                |
| ■内容を選択して「実行」ボタン           | を押してください。           |  |  |                |
| 変更内容                      |                     |  |  |                |
| ロジイン時の<br>ワンタイムレスワード加速調査  | (SEEE75<br>OEEE,GAN |  |  |                |
| 4                         |                     |  |  | 黄日             |

| ログイン時認証設定                     |                      |       |  |  |  |  |  |
|-------------------------------|----------------------|-------|--|--|--|--|--|
| ログイン時認証設定 > <mark>設定結果</mark> |                      |       |  |  |  |  |  |
| ログイン時認証設定が完了しました。下記の内容で承りました。 |                      |       |  |  |  |  |  |
| 受付内容                          |                      |       |  |  |  |  |  |
| 受付番号                          | 0HT0B0RN00NP         |       |  |  |  |  |  |
| 受付時刻                          | 2016年10月24日09時41分10秒 |       |  |  |  |  |  |
|                               |                      |       |  |  |  |  |  |
| 変更内容                          |                      |       |  |  |  |  |  |
|                               | 変更後                  | 変更前   |  |  |  |  |  |
| ログイン時の<br>ワンタイムバスワード認証要否      | 認証する                 | 認証しない |  |  |  |  |  |

以上で、設定の変更作業は終了です